## Add a Decision to an Action Step

- 1. To add a decision action step, click the Plans icon in the navigation bar, then click to open the plan you wish to edit.
- 2. Click the Action Steps tab.
- 3. Click Add.
- 4. Select Decision in the Select Type dropdown menu.

| Plan Information                                  |                                                                                         |
|---------------------------------------------------|-----------------------------------------------------------------------------------------|
| General Visual Modeler Action Steps Relationships | Properties                                                                              |
| There are no action steps to display              | Select Type  Select Type Assigned Task Broadcast Decision Event Status Change Mini Plan |

- 5. Enter the title and any descriptions.
- 6. Select an alternative task, which are follow-up tasks based on how the assignee replies. A task will become available as an alternative once the decision action step has been added as a dependency to the task. Once the action step is saved, you can view these tasks in the Alternatives tab.
- 7. Choose a user or role responsible for the decision in the Assigned To field. If you wish to send a notification to the assigned user or role, select the Automatically Notify Assignee When Assigned? checkbox.
- 8. Enter a number in the Due (After Event Activation) field, then select a period of time from the dropdown menu.
- 9. Click Add & Exit or Add & Continue.